## **Address Book**

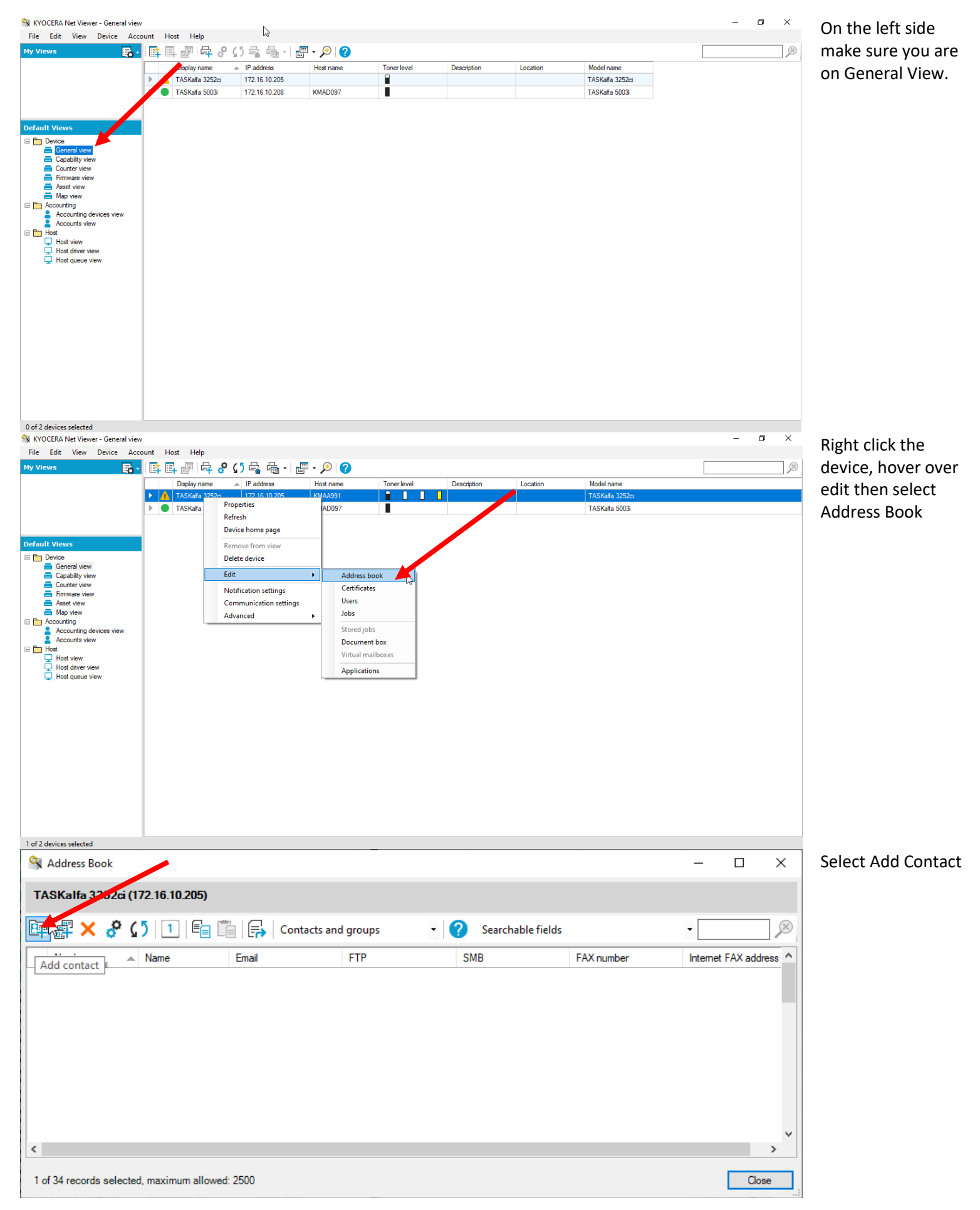

| Contact Settings |   |      |          | _ |      | ×  |
|------------------|---|------|----------|---|------|----|
| V Name           |   |      |          |   |      |    |
| Number:          |   | Auto |          | ~ |      |    |
| Name:*           |   |      | <u> </u> |   |      |    |
| Cov_r page       |   |      |          |   |      |    |
| ▼ Email          |   |      |          | / |      |    |
| Email address:   |   |      | <b>/</b> |   |      |    |
| ► FTP            |   |      |          |   |      |    |
| SMB              |   |      |          |   |      |    |
| ► FAX            |   |      |          |   |      |    |
| Internet FAX     |   |      |          |   |      |    |
|                  |   |      |          |   |      |    |
|                  |   |      |          |   |      |    |
|                  |   |      |          |   |      |    |
|                  | ~ |      |          |   |      |    |
|                  |   |      |          |   |      |    |
|                  |   |      |          |   |      |    |
|                  |   |      |          |   |      |    |
|                  |   |      |          |   |      |    |
|                  |   |      |          |   |      |    |
|                  |   |      | OK       |   | Cano | el |
|                  |   |      |          |   |      |    |

Fill in the Name and Email Address.

You may need to click the small arrow to the left to drop down the email field

## Add User Job Accounting Code

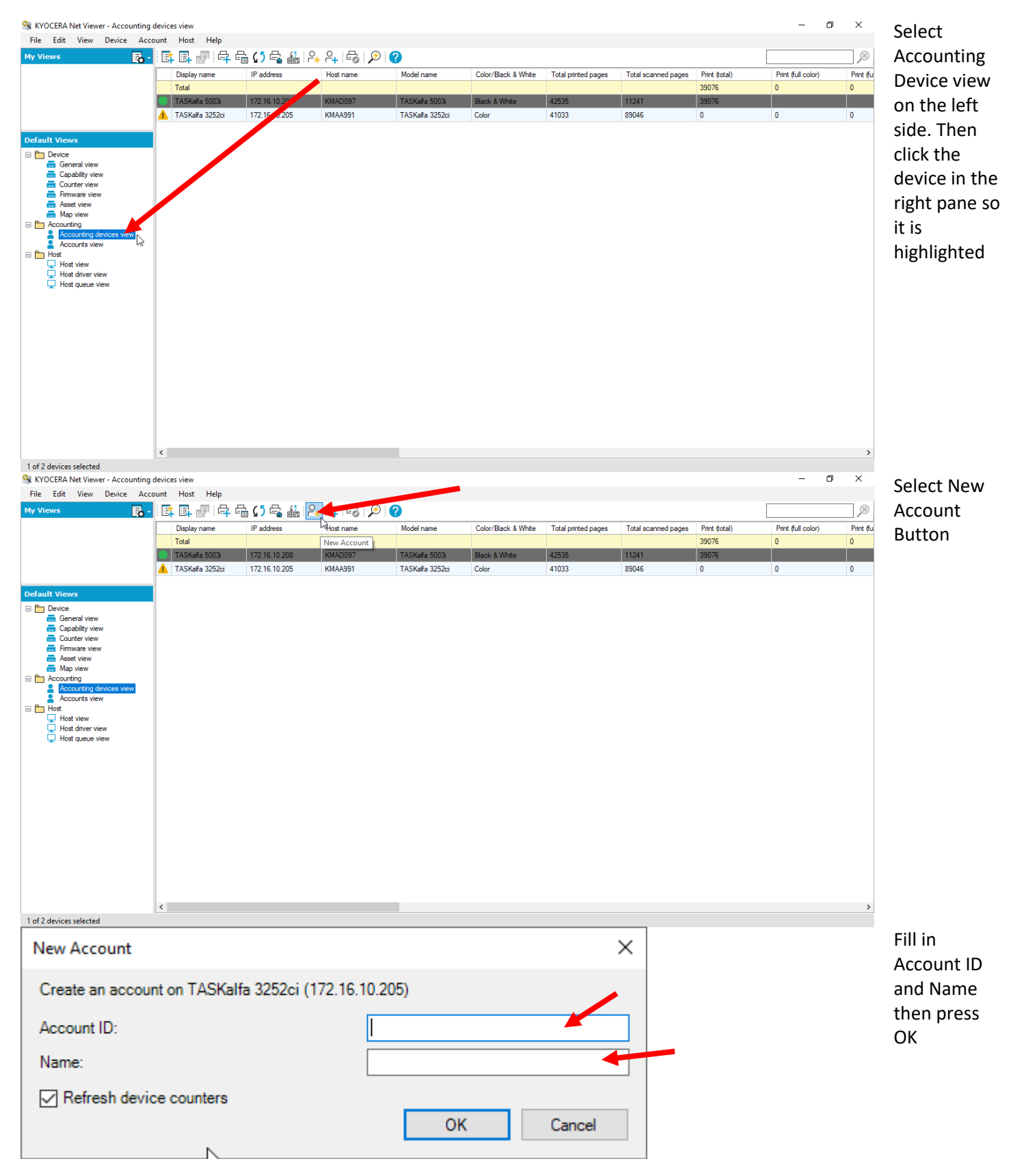

## **Export Current Counters and reset**

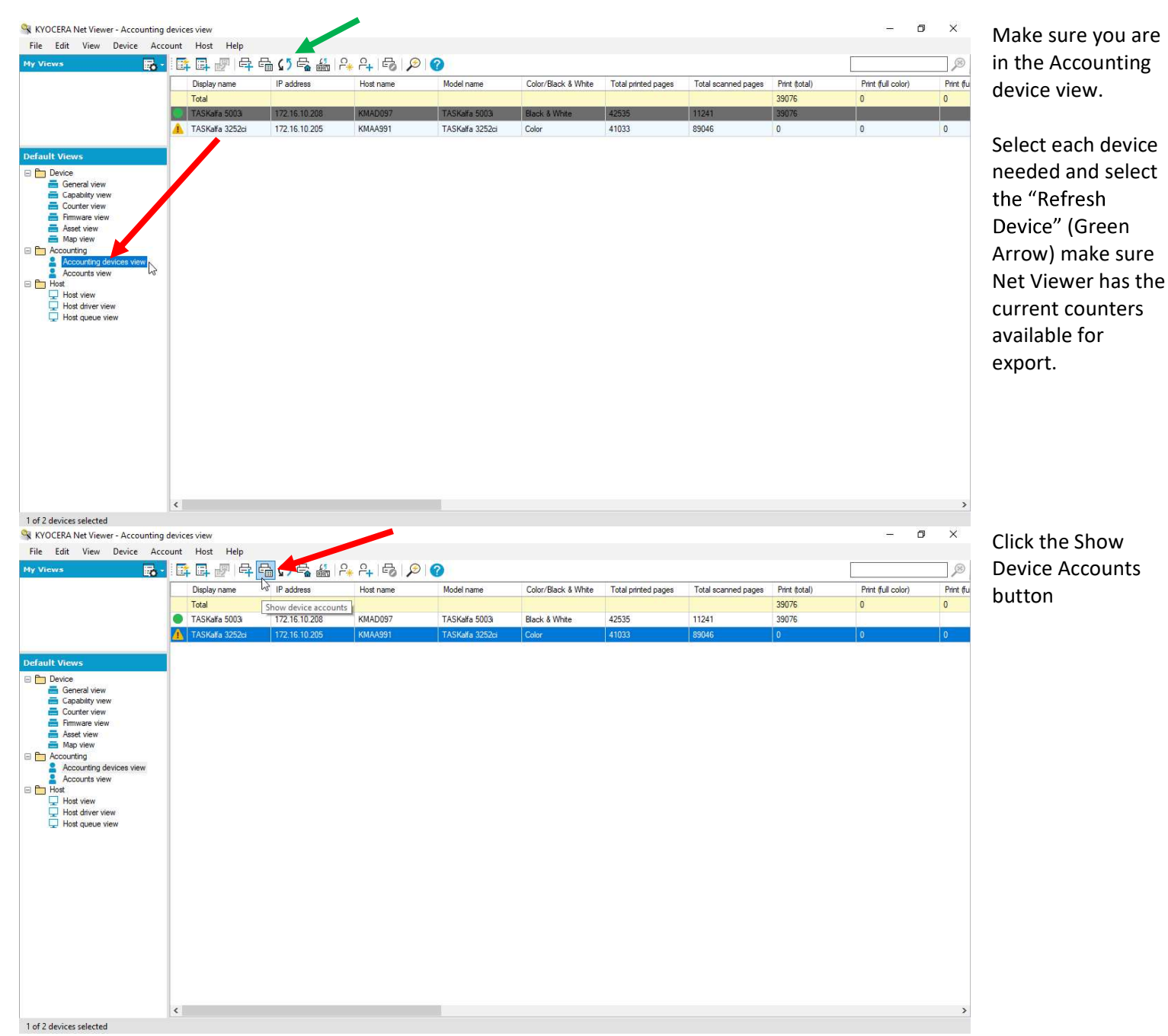

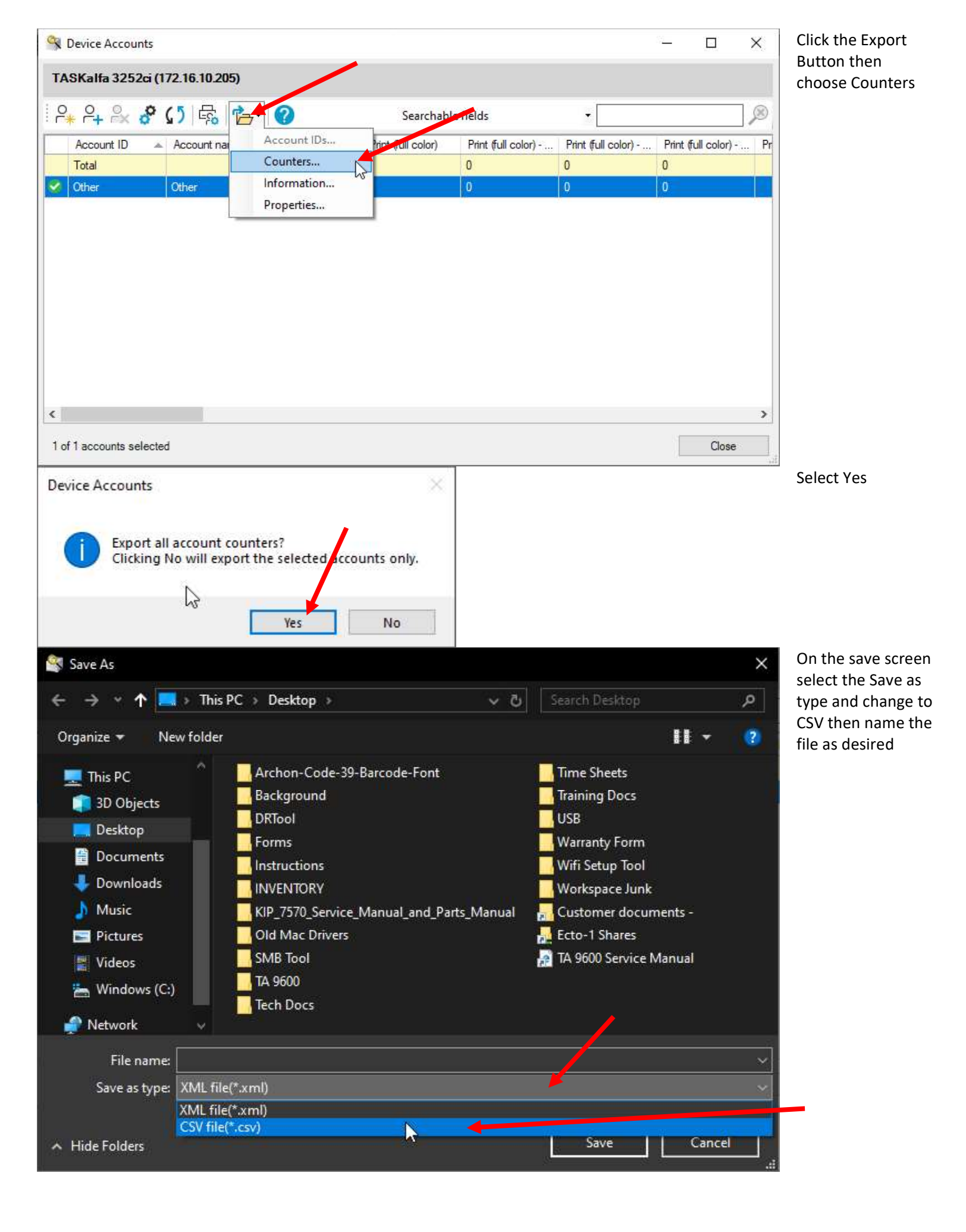

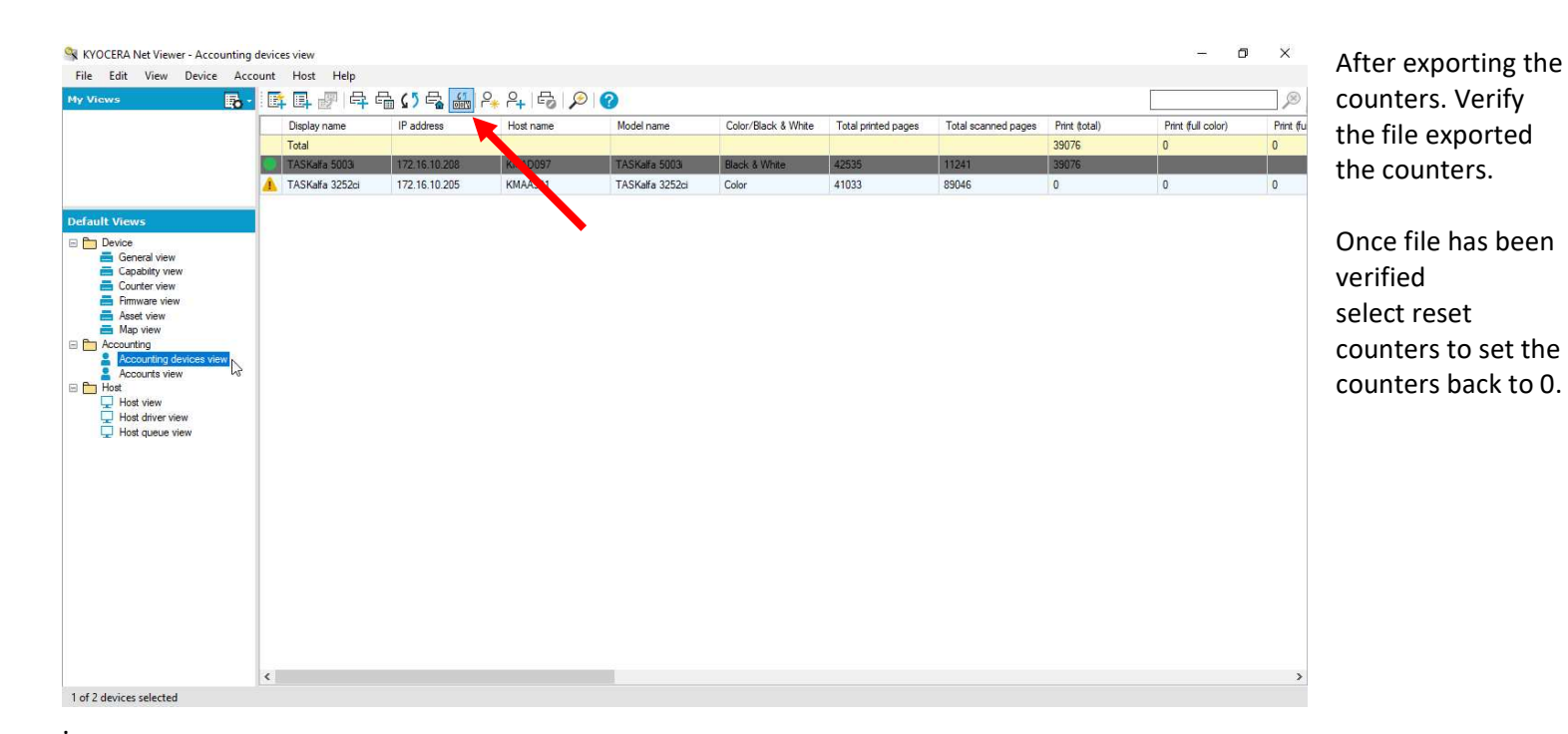